# P2P Systems Quick Reference Guide (ST QRG10)

# Supplier Training – How to complete the Ariba Catalogue template

#### Document Control

| Document Control Ref:     | ST QRG TBC            |
|---------------------------|-----------------------|
| <b>Document Location:</b> | Ariba Training Centre |
| Document Custodian:       | P2P Systems Team      |

#### **Document Approval**

| Paul Gibbons            | Ricky Athwal        |
|-------------------------|---------------------|
| SAP Ariba Specialist    | P2P Systems Manager |
| P2P Systems Team        |                     |
| Document Owner (Author) | Document Approval   |

# **Document Revision History**

| Version | Date       | <b>Revised By</b> | <b>Reviewed By</b> | Amendment Details |
|---------|------------|-------------------|--------------------|-------------------|
| 1       | 10/11/2022 |                   | Ricky Athwal       | New Document      |
| 2       |            |                   |                    |                   |
| 3       |            |                   |                    |                   |

3

4

## Contents

- 1. Introduction
- 2. Completing the mandatory/optional fields

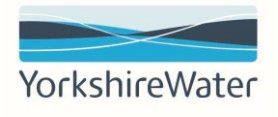

## 1. Introduction

This quick reference guide is designed to assist Yorkshire Water suppliers when completing an Ariba Catalogue Template.

Catalogues are files stored on our Ariba Buying/Guided Buying solution, that describe the products and services that a particular organisation can offer, they include descriptions, product numbers, classifications and agreed pricing.

Once created Yorkshire Water colleague can interact with the catalogues and add relevant items to their shopping cart before completing their purchase.

An example of how an activated catalogue appears is given below:

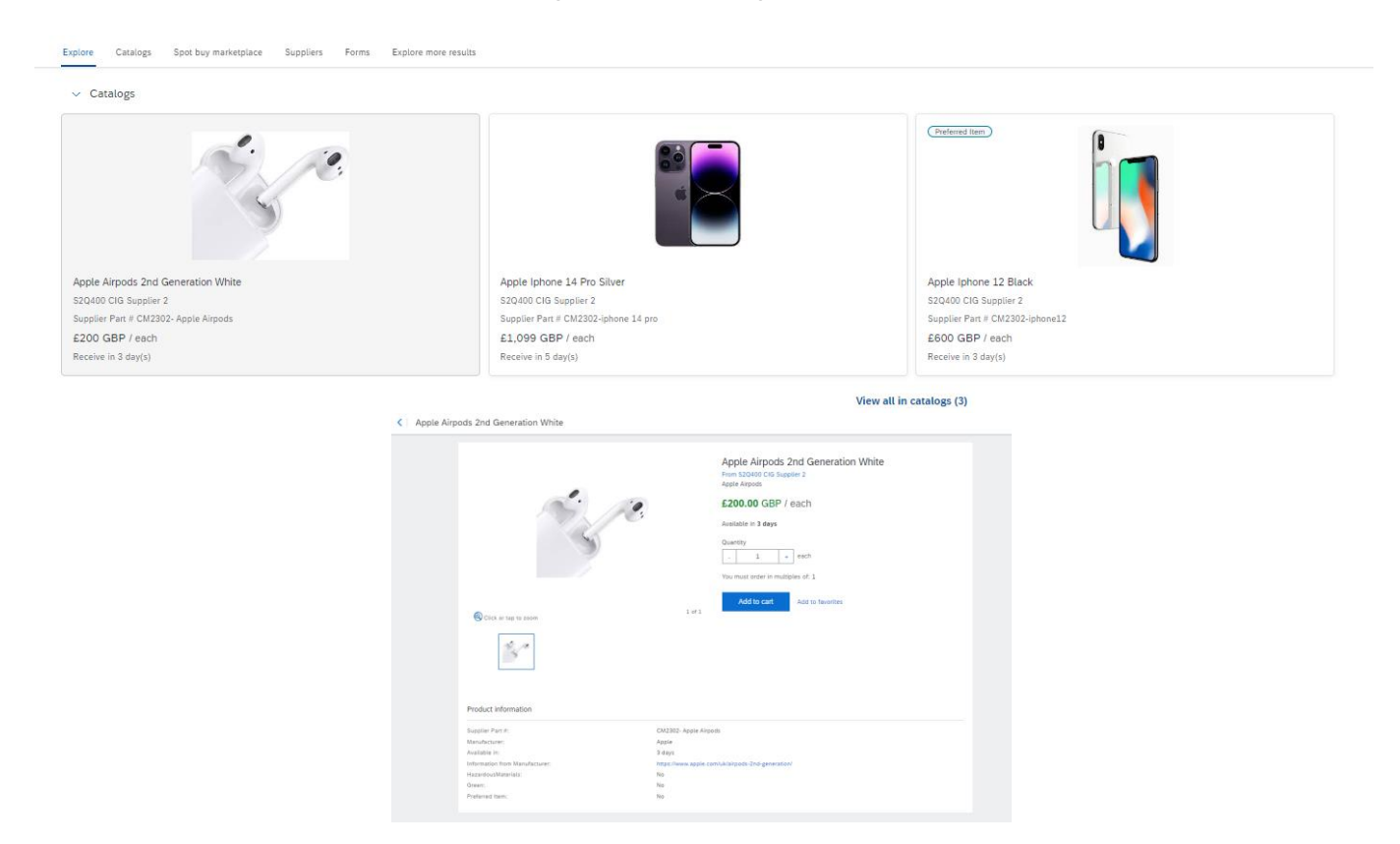

If a catalogue is required as part of an agreement with Yorkshire Water, then a template must be completed. The template along with other associated documents would usually have already been sent to your organisation to complete during the implementation phase.

If amendments are required to existing catalogues, please reach out your relevant Yorkshire Water Commercial Contract Specialist who will be happy to send you the latest file. For any new line items, please highlight these in green. For any changes line items i.e. price, description etc, please highlight these in amber. For any line items to be removed, please highlight in red.

# 2. Completing the mandatory/optional fields

The following table below includes information and guidance steps for the fields that require completion:

| Field Name       | Mandatory/Optional | Field Type | Data Validation Rules                                                                                                    |
|------------------|--------------------|------------|----------------------------------------------------------------------------------------------------|
| ACM ID           | Optional           | General    | This is the unique supplier contract<br>management ID in Ariba (ACM prefix).<br>Please give the value if known –<br>otherwise leave this blank this will be<br>completed by YW upon receipt of the<br>completed template                                                                  |
| Supplier Part ID | Mandatory          | Text       | This is a unique identifier for each<br>material or service line. This should<br>start with the CM reference prefix. I.e.,<br>CM123                                                                                                    |
| Item Description | Mandatory          | Text       | Long text description of the material or service. Max 2000 characters                                                                                                    |
| Unit Price       | Mandatory          | Number     | The contracted price for the material or service                                                                                                    |
| Unit of Measure  | Mandatory          | Text       | The unit of measure relevant for the<br>delivery of the respective material or<br>service – i.e., EA (Each), HUR (Hour), PK<br>(Pack). Please enter the metric code<br>rather than the description i.e., "EA"<br>rather than Each. Refer to file "YW Unit<br>of Measures" shared with you |
| Short Name       | Mandatory          | Text       | Short text description of the material or service. Max 80 characters                                                                                                    |
| Domain           | Default            | General    | Please enter "Custom"                                                                                                    |
| Commodity Code   | Mandatory          | General    | A reference of numbers that describes<br>the goods/services. Please enter the<br>code rather than the description i.e.,<br>"55902000" rather than Mobile<br>Phones. Refer to file below. Refer to file<br>"YW Commodity Codes" shared with<br>you                                         |
| Image            | Mandatory          | Text       | Either a product image or supplier<br>logo that is relevant for each line item.<br>The images given here will be loaded<br>as a separate load file at the same                                                                                                    |

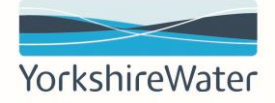

|                            |           |      | time as the catalogue file and will<br>appear next to the item name in<br>Ariba. Max file size is 400x400. Provide<br>images in a zip file. The image name<br>must match that provided in the file.<br>I.e., "IPhone.jpg"                                                                     |
|----------------------------|-----------|------|----------------------------------------------------------------------------------------------------|
| Manufacturer Part ID       | Optional  | Text | This field can be used as an<br>additional unique identifier for a<br>material or service                                                                                                    |
| Manufacturer Name          | Optional  | Text | The name of the manufacturer of a<br>material (if different than the supplier<br>the catalogue is for)                                                                                                    |
| Supplier URL               | Optional  | Text | The website address for the supplier                                                                                                    |
| Manufacturer URL           | Optional  | Text | The website address for the<br>manufacturer given in the<br>'Manufacturer Name' field (if<br>applicable)                                                                                                    |
| Lead Time                  | Optional  | Text | The expected amount of time, in days,<br>between ordering and receipt of the<br>respective material or service                                                                                                    |
| Supplier Part Auxiliary ID | Optional  | Text | An additional unique identifier for use where necessary                                                                                                    |
| Currency                   | Mandatory | Text | The monetary currency relevant for<br>the respective material or service.<br>Please enter "GBP"                                                                                                    |
| Hazardous Materials        | Mandatory | Text | Indicator to advise whether the<br>respective material is classed as<br>'hazardous'. This is most-frequently<br>relevant for chemicals, although other<br>products, such as batteries or some<br>cleaning products also fall under this<br>category. Please enter either "True" or<br>"False" |
| Green                      | Mandatory | Text | Indicator to advise whether the<br>respective material is environmentally<br>friendly (low or zero emissions,<br>recycled etc). Please enter either<br>"True" or "False"                                                                                                    |